# **SOLICITUD DEL NIE**

# **PROADMIN**

Movimientos migratorios en Andalucía: traducción e interpretación, herramientas y formación digital multilingüe para la inclusión social

PROYECTO I+D+I DESARROLLADO EN EL MARCO DEL PROGRAMA OPERATIVO FEDER ANDALUCÍA 2014-2020. Ref.: 1380532-R

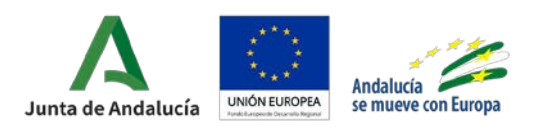

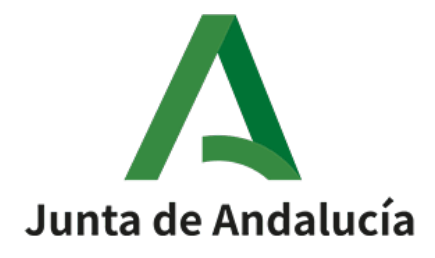

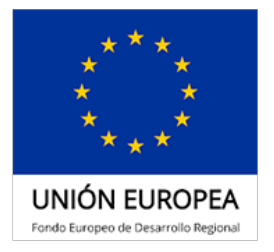

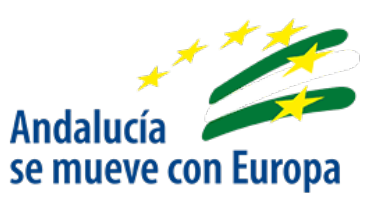

# Guía para la solicitud del NIE

### Mª AZAHARA VEROZ GONZÁLEZ

#### 1. ¿Qué es el NIE?

El NIE es el Número de Identificación de Extranjero. Es un número de identificación que deben poseer todas las personas extranjeras que viven en España y sirve para realizar todos los trámites administrativos, sanitarios y jurídicos. Está compuesto por una letra, siete números y un código de verificación, su homólogo para los españoles es el DNI o Número Nacional de Identidad.

### 2. ¿Para qué lo puedes utilizar?

El NIE se utiliza para realizar todas las gestiones administrativas, sanitarias y jurídicas en España, por ejemplo:

- Para comprar o vender una casa.
- Para comprar o vender un coche o una moto.
- Para obtener el carné de conducir.
- Para trabajar en una empresa.
- Para crear una empresa.
- Para acceder a la Seguridad Social o al Sistema Sanitario Público.
- Para contratar la luz, el agua...
- Para cualquier trámite en España.

### 3. ¿Qué requisitos son necesarios?

Para solicitar el NIE, necesitas cumplir los siguientes requisitos.

En primer lugar, no puedes estar en situación irregular en España, es decir, es necesario que antes consigas la residencia. Para ello, te sugiero que antes consultes la guía de **Cómo obtener tu tarjeta de residencia**.

En segundo lugar, es necesario que comuniques los motivos por los que solicitas el NIE, por ejemplo, si estás aquí por motivos de trabajo, o de estudio o de reunificación familiar.

#### 4. ¿Cómo solicito el trámite?

Se trata de un trámite que hay que realizar de manera presencial, puedes realizarlo en los siguientes lugares:

- La Dirección General de Policía
- La Oficina de Extranjería: puedes buscar la oficina que está más cerca de donde vives en el siguiente enlace: <u>https://www.mptfp.gob.es/portal/delegaciones\_gobierno/extranjer</u> <u>ia/extranjeria\_ddgg.html</u>
- La Comisaría de Policía: puedes buscar la comisaría que esté más cerca de donde vives en el siguiente enlace: <u>https://sede.policia.gob.es/portalCiudadano/\_es/dependencias\_lo</u> <u>calizador.php</u>

Si no estás en España en el momento de tramitarlo, puedes solicitar la asignación de NIE en la Comisaría General de Extranjería y Fronteras, a través de las Oficinas Consulares de España en el exterior.

### 5. ¿Qué documentación tengo que presentar?

Cuando vayas a solicitar tu NIE, te recomendamos que lleves toda la documentación preparada. Necesitarás lo siguiente:

- Original y copia del pasaporte.
- Acreditar los intereses económicos, profesionales o sociales que justifican la petición.
- Solicitud de Número de Identidad de Extranjero (NIE) y Certificados. (Formulario EX15)
  - Justificante de pago Tasa modelo 790 Código 012

A continuación, te mostramos cómo rellenar la solicitud y el justificante de pago.

En primer lugar, debes ir a la Sede Electrónica de la Policía Nacional<sup>1</sup> y seleccionar la pestaña "Trámites de extranjería" (Ilustración 1).

Una vez que hayamos entrado en Trámites de extranjería, seleccionaremos el epígrafe "Asignación de NIE a instancia de interesado" (Ilustración 2).

<sup>&</sup>lt;sup>1</sup> <u>https://sede.policia.gob.es/portalCiudadano/\_es/index.php</u>

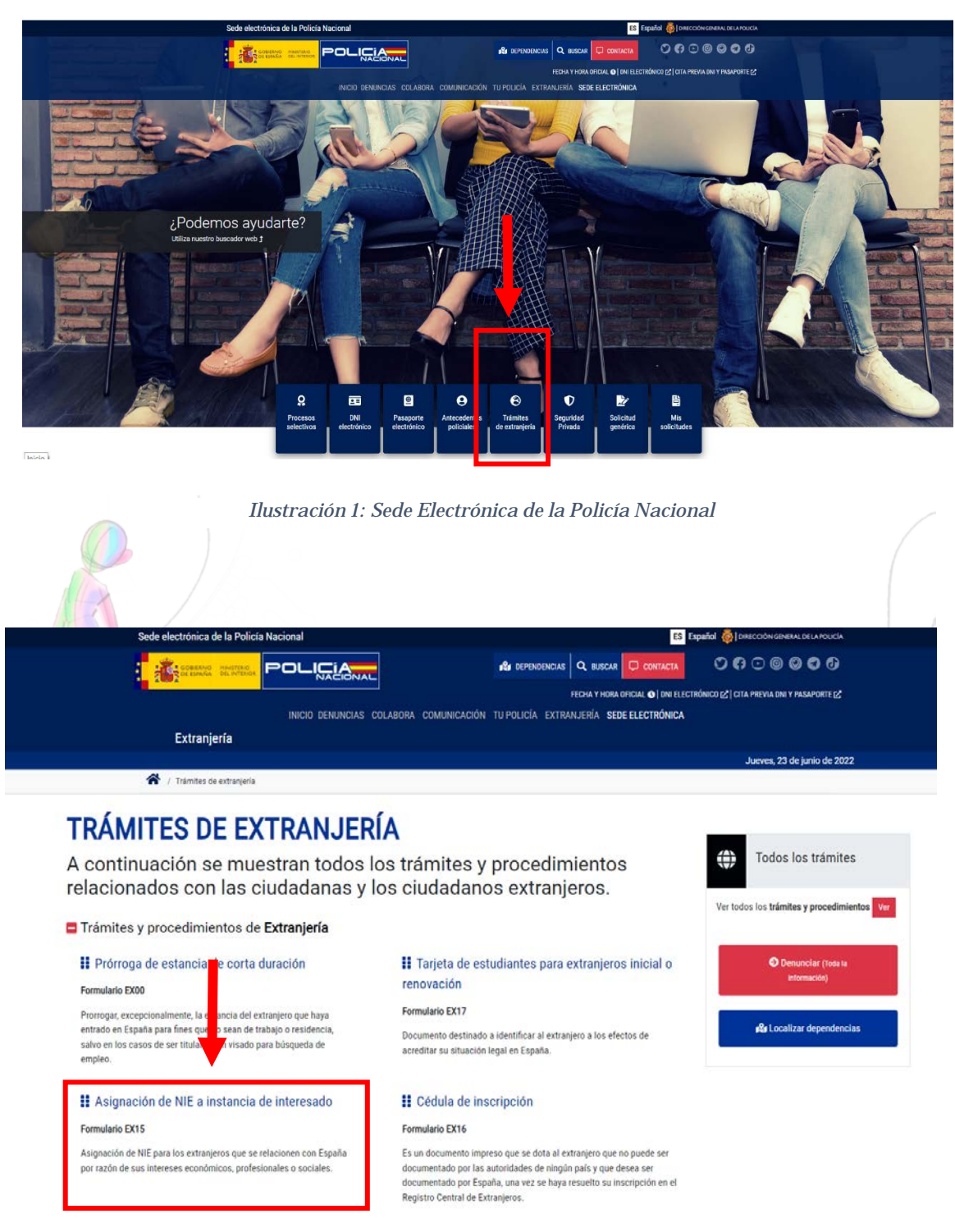

Ilustración 2: Sede electrónica de la Policía Nacional. Trámites de extranjería.

En la página que se te abre tienes toda la información disponible sobre el trámite. Ahora selecciona "Documentación".

| TRÁMITES Y PROCEDIMIENTOS                                                                                                    | Todos los trámites                                       |
|----------------------------------------------------------------------------------------------------|----------------------------------------------------------|
| ASIGNACIÓN DE NIE A INSTANCIA DE INTERESADO                                                                                                    | O Ver todos los trámites y procedimiento                 |
| Asignación de NIE para los extranjeros que se relacionen con España por razón de sus intereses económicos, profesionales o sociales.<br>Los extranjeros que se relacionen con España por razón de sus intereses económicos, profesionales o sociales, deberán interesar la as<br>del Número de Identidad de Extranjero a la Dirección General de la Policía. | ilgnación O Denunciar (toda la<br>información)           |
| Requisitos y condiciones                                                                                                    | <b>s⊈s</b> Localizar dependencias                        |
| Concernance e realized e realized  Documentación  Solicitud de Número de Identidad de Extranjero (NIE) y Certificados. (Formulario EX15)  Justificante de pago Tasa modelo 790 Código 012.                                                                                                    | Todos los trámites y<br>procedimientos de<br>extranjería |
| Información                                                                                                    | 🖺 Impreso Tasa 790 - Código 01                           |

## Modelos de formularios

| a, importe y lugar | de pago                                                                                                    |
|--------------------|----------------------------------------------------------------------------------------------------|
| Impreso Tasa Moo   | lelo 790 Código 012 🛃                                                                                                    |
| Ver importe de tas | as O                                                                                                    |
| Bancos, Cajas de   | Ahorro y Cooperativas de Crédito, en las que no es preciso tener cuenta abierta, mediante la presentación del documento d |

Ilustración 4: Sede electrónica de la Policía Nacional. Documentación para la tramitación del NIE

En esta pantalla podrás encontrar los documentos que tienes que rellenar. A continuación, te explicamos cómo rellenarlos.

a) Primero, selecciona "Solicitud de Número de Identidad de Extranjero (NIE) y Certificados (Formulario EX15)". Una vez que tengas el documento abierto tendrás que rellenarlo. A continuación, te explico cómo. En la ilustración 5, solo tienes que rellenar tus datos, si eres tú el/la solicitante.

| _                                                                  | EX-15                                                                  |                                       |                           | 1                               |          |
|--------------------------------------------------------------------|------------------------------------------------------------------------|---------------------------------------|---------------------------|---------------------------------|----------|
| GOBIERNO<br>DE ESPAÑA                                              | Solicitud de Número de<br>Extranjero (NIE) y Cer<br>(LO 4/2000 y RD 55 | Identidad de<br>rtificados<br>7/2011) | Espa                      | cios para sellos<br>de registro |          |
|                                                                    |                                                                        | L                                     |                           |                                 |          |
| 1) DATOS DEL EXTRA                                                 | NJERO/A                                                                |                                       |                           |                                 |          |
| PASAPORTE                                                          |                                                                        | N.I.E                                 |                           |                                 | -        |
| 1er Apellido                                                       |                                                                        | 2º Apellido                           |                           |                                 | <u> </u> |
| Nombre                                                             |                                                                        |                                       |                           | Sexo <sup>(1)</sup> H           | Омс      |
| Fecha de nacimiento(2)                                             | Lugar                                                                  |                                       | País                      | 0 0                             |          |
| Nacionalidad                                                       |                                                                        | Estado civil <sup>(3)</sup>           | s O c O                   | VO DO                           | Sp 🔾     |
| Nombre del padre                                                   | N                                                                      | lombre de la madre                    |                           |                                 |          |
| Domicilio de residencia                                            |                                                                        |                                       |                           | N°                              | Piso     |
| Localidad                                                          |                                                                        | C.P.                                  | Provincia                 |                                 |          |
| Teléfono móvil                                                     | E-mail                                                                 |                                       |                           | 74.1.4                          | 0        |
| El punto 2 (Ilustrac<br>senta y firma el docu<br>aso de los niños. | ción 6), solo hay que                                                  | e rellenarlo s<br>na que el sol       | i la perso<br>icitante, j | na que<br>por ejen              | nplo,    |
| DATOS DEL REPRESEN                                                 | TANTE A EFECTOS DE I                                                   | PRESENTACIÓN                          | DE LA SO                  | LICITUD <sup>(*</sup>           | 5)       |
| omicilio de residencia                                             |                                                                        |                                       |                           | Nº Pi                           | so       |
| ocalidad                                                           | C.P.                                                                   | Provincia                             |                           |                                 |          |
| eléfono móvil                                                      | E-mail                                                                 |                                       |                           |                                 |          |
| epresentante legal, en su caso                                     |                                                                        | DNI/NIE/PAS                           |                           | Fítulo. <sup>(4)</sup>          |          |

Ilustración 6: Ilustración 6: Modelo EX15. Datos del representante

En el punto 3 (Ilustración 7), tendrás que rellenar el domicilio al que deseas que se te envíen las notificaciones, por ejemplo, el documento en el que se te asigna el número. También tienes una casilla que puedes marcar si quieres que las notificaciones te lleguen por correo electrónico, si no tienes domicilio fijo, te sugerimos que la marques.

| 3) DOMICILIO A EFECTOS DE NOTIFICACIONES |             |  |  |  |  |  |  |  |
|------------------------------------------|-------------|--|--|--|--|--|--|--|
| Nombre/Razón Social                      | DNI/NIE/PAS |  |  |  |  |  |  |  |
| Domicilio de residencia                  | Nº Piso     |  |  |  |  |  |  |  |
| Localidad C.P.                           | Provincia   |  |  |  |  |  |  |  |
| Teléfono móvil E-mail                    |             |  |  |  |  |  |  |  |

CONSIENTO que las comunicaciones y notificaciones se realicen por medios electrónicos (6)

#### Ilustración 7: Modelo EX15. Domicilio a efectos de notificaciones

A continuación (Ilustración 8), deberás marcar el documento que vas a solicitar y los motivos por los que lo solicitas. También tienes que marcar en qué oficina lo estás presentando y marcar si estas realizando una estancia o eres residente, en cuyo caso, probablemente, tendrás que mostrar tu tarjeta de residencia.

| ) DATOS RELATIVOS A LA S                |                               |                          |  |
|-----------------------------------------|-------------------------------|--------------------------|--|
| 4.1. TIPO DE DOCUMENTO (art. 206)       |                               |                          |  |
| NÚMERO DE IDENTIDAD DE EXTRANJERO (NIE) |                               | De residente             |  |
| 4.2. MOTIVOS                            |                               |                          |  |
| O Por intereses económicos              | O Por intereses profesionales | O Por intereses sociales |  |
| (Especificar)                           |                               |                          |  |
| 4.3. LUGAR DE PRESENTACIÓN              |                               |                          |  |
| Oficina de Extranjería                  | Comisaría de Policía          | Oficina Consular         |  |

NO CONSIENTO la consulta sobre mis datos y documentos que se hallen en poder de la Administración (en este caso, deberán aportarse los documentos correspondientes) (8)

Ilustración 8: Modelo EX15. Datos de la solicitud

Por último, deberás poner el lugar y la fecha y firmar la solicitud (Ilustración 9).

| FIRMA DEL SOLICITANTE ( o representante legal, en su caso) |
|------------------------------------------------------------|
|                                                            |

| DIRIGIDA A | Código DIR3. | PROVINCIA | .EX - 15 |
|------------|--------------|-----------|----------|
|            |              |           | J        |

Ilustración 9: Modelo EX15. Firma de la solicitud

Para finalizar, tendrás que escribir los documentos para los que autorizas (Ilustración 10) o no autorizas (Ilustración 11) su consulta, por ejemplo, el padrón municipal.

| NEXO | I. Documentos sobre los | ; que se autoriza su compr | obación o consult | а                        |
|------|-------------------------|----------------------------|-------------------|--------------------------|
|      | DOCUMENTO               | ÓRGANO                     | ADMINISTRACIÓN    | FECHA DE<br>PRESENTACIÓN |
| 1    |                         |                            |                   |                          |
| 2    |                         |                            |                   |                          |
| 3    |                         |                            |                   |                          |
| 1    |                         |                            |                   |                          |
| 5    |                         |                            |                   |                          |
| 3    |                         |                            |                   |                          |
| 7    |                         |                            |                   |                          |
| 3    |                         |                            |                   |                          |
| 9    |                         |                            |                   |                          |

Ilustración 10: Modelo EX15. No Autorización de consulta de documentos

Mª Azahara Veroz González – Universidad de Córdoba

| 1  |  |
|----|--|
| 2  |  |
| 3  |  |
| 4  |  |
| 5  |  |
| 6  |  |
| 7  |  |
| 8  |  |
| 9  |  |
| 10 |  |

#### ANEXO II. Documentos para los que se deniega el consentimiento para consulta

Ilustración 11: Modelo EX15. Autorización de consulta de documentos

b) Ahora, veremos cómo rellenar el "Impreso de la tasa modelo 790, código 012", en la misma página (Ilustración 4). En primer lugar, selecciona el impreso y, después, "rellenar formulario y descargar".

| COBENNO<br>DE EDANA                  | HINSTERIO<br>DEL RYTERIOR<br>DE LA POLICIA                                                                                                    | POLIC                                             | lí 🍾                         | NAC                               | IONAL                                    | - CANA *               |
|--------------------------------------|----------------------------------------------------------------------------------------------------|---------------------------------------------------|------------------------------|-----------------------------------|------------------------------------------|------------------------|
|                                      | Recono                                                                                                    | Tasa modelo<br>cimientos, Au                      | 790 Có<br>torizació          | digo 012:<br>ones y Cc            | oncursos                                 |                        |
| Bienvenido al sis<br>En esta primera | tema de descarga de la<br>pantalla, seleccione el fe                                                                                                    | Tasa modelo 790 Códig<br>ormulario a rellenar poi | go 012: Recor<br>r ordenador | nocimientos, Au<br>y posteriormen | utorizaciones y Co<br>te descargarlo e i | ncursos.<br>mprimirlo. |
|                                      | En en estado de la companya de la companya de la co            | narr.                                             |                              |                                   |                                          |                        |
|                                      | $\label{eq:constraint} \begin{array}{ c c c } \hline Minimum and the set of the set of $ |                                                   |                              |                                   |                                          |                        |
|                                      |                                                                                                    |                                                   |                              |                                   |                                          |                        |
| Relle                                | nar formulario y c                                                                                                    | lescargar                                         |                              |                                   |                                          |                        |

Ilustración 12: Tasa modelo 790 Código 012: Reconocimientos, Autorizaciones y Concursos

Mª Azahara Veroz González – Universidad de Córdoba

Ahora, rellena tus datos, en donde pone N.I.F./N.I.E. tendrás que poner tu número de pasaporte, pues aún no dispones del N.I.E.

| IDENTIFICACIÓN                   |                          |                            |                |              |               |          |          |
|----------------------------------|--------------------------|----------------------------|----------------|--------------|---------------|----------|----------|
| N.I.F./N.I.E. (*)                |                          |                            | Apellidos y    | nombre o raz | ón social (*) |          |          |
| Consigne su NIF, NIE, pasaporte, | ogo que acr🔠             | Apellidos y                | y nombre o ra: | zón social   |               |          |          |
| Domicilio                        | hra da la vía pública(*) |                            | Núm (*)        | Escalora     | Piso          | Puerta   | Teléfono |
| calle / plaza / trave            | mbre de la vía pública.  |                            | Nú             | Esc          | Piso          | Pue      | Teléfono |
| Municipio (*)                    |                          | Provincia (*)<br>Provincia | )              |              | Código Pos    | stal (*) |          |

Ilustración 13: Tasa modelo 790 Código 012. Datos personales

A continuación, tendrás que añadir el importe de la "Asignación de Número de Identidad de Extranjero (NIE) a instancia del interesado", puedes consultarlo aquí:

https://sede.policia.gob.es/portalCiudadano/\_es/tramites\_extranjeria\_tasas.p hp

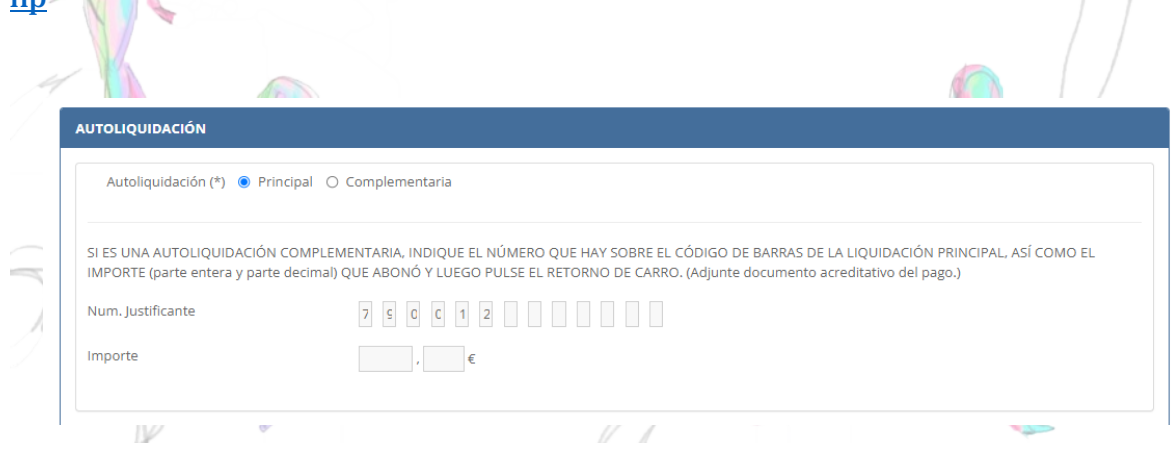

Ilustración 14: Tasa modelo 790 Código 012. Tasas

Luego, aparecerá un listado de trámites. Solo tienes que señalar "Asignación del Número de Identidad de Extranjero (NIE) a instancia del interesado" en el apartado "Documentos de identidad y títulos y documentos de viaje a extranjeros indocumentados y otros documentos".

#### PROADMIN

| Documentos de identidad y títulos y documentos de viaje a extranjeros indocumentados y otros documentos. |   |
|----------------------------------------------------------------------------------------------------|---|
| Autorización de inscripción de indocumentados.                                                           | 0 |
| .Cédula de inscripción.                                                                                  | 0 |
| .Documento de identidad de refugiado.                                                                    | 0 |
| .Documento de identidad de apátrida.                                                                     | 0 |
| .Documento de identidad de protección subsidiaria.                                                       | 0 |
| .Título de viaje.                                                                                        | 0 |
| .Documento de viaje de la Convención de Ginebra.                                                         | 0 |
| .Documento de viaje de protección subsidiaria.                                                           | 0 |
| .Documento de viaje de los apátridas.                                                                    | 0 |
| .Autorización de regreso.                                                                                | 0 |
| Autorización excencional de entrada o estancia.                                                          | 0 |
| Asignación de Número de Identidad de Extranjero (NIE) a instancia del interesado.                        | • |
| certificados o informes emitidos a instancia del niteresado.                                             | 0 |
| .Solicitud de Carta de invitación.                                                                       | 0 |
| .Expedición de Carta de invitación.                                                                      | 0 |
|                                                                                                    |   |

Ilustración 15: Tasa modelo 790 Código 012. Selección de tasa a pagar

Por último, tendrás que rellenar la localidad en la que te encuentras, la fecha, el importe y la forma de pago, en caso de hacerlo por "adeudo en cuenta" tendrás que proporcionar el número de cuenta (IBAN). No te olvides de escribir el *recaptcha* para poder descargar el impreso relleno y presentarlo junto con tu solicitud.

| 23/                          | 6/2022                                 |                                                            |
|------------------------------|----------------------------------------|------------------------------------------------------------|
|                              | 06/2022                                | m                                                          |
|                              |                                        |                                                            |
| Form                         | a de pago (*)                          |                                                            |
| € O En                       | efectivo 🔘 E.C. Adeudo en cuenta       |                                                            |
|                              |                                        |                                                            |
|                              |                                        |                                                            |
| - have all the of the second | l altavaz (ž) u docovác pulco "Doceara |                                                            |
|                              | Form<br>€ O En                         | Forma de pago (*)<br>ⓒ En efectivo ○ E.C. Adeudo en cuenta |

Ilustración 16: Tasa modelo 790 Código 012. Finalización del trámite

Te sugerimos que veas nuestro webinario.